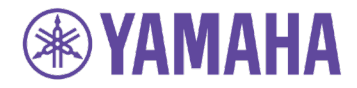

## Yamaha CS-700ファームウェア Ver.1.3へのアップデートの際のご注意

## 2019.09

CS-700ファームウェア Ver.1.3へのアップデートにはサブコンポーネントのアップグレートが含まれており、新しいシステムを使用するにはすべてのコンポーネントを含め更新する必要があります。ファームウェア Ver.1.3 ヘアップデートする設定方法は、以下の通りです。

## Webブラウザ経由で更新する

- 1. WebブラウザからCS-700にアクセスし、[ツール]->[更新] ("TOOLS" -> "Update") に進みます。
- 2. ファームウェアファイルをブラウザウィンドウにドラッグアンドドロップし、[ファームウェアの更新] ( "UPDATE FIRMWARE") をクリックします。更新プロセスが開始されます。

| <b>® YAMAHA</b> | C      | S-700 Device Ma                   | anager      |                | LOGOUT 🕞 |
|-----------------|--------|-----------------------------------|-------------|----------------|----------|
|                 |        | r 📽                               | *           |                |          |
|                 | Update | Configuration                     | TOOLS       | Logs           |          |
|                 |        |                                   |             |                |          |
|                 |        |                                   |             |                |          |
|                 |        | Drag and drop or click here to se | lect a file |                |          |
|                 |        | CS700-1-3-0-4.bu                  | ndle        |                |          |
|                 |        |                                   |             |                |          |
|                 |        |                                   |             |                |          |
|                 |        |                                   |             | UPDATE FIRMWAR | E        |

3. メインシステムの更新が完了すると、次のメッセージが表示されます。その後、CS-700は自動的に再起動し、サブコンポ ーネントの更新を開始します。ブラウザにホーム画面が再び表示されます。

| Dian and 000 of thick here to select a me                        | _    |
|------------------------------------------------------------------|------|
| Device has successfully been updated! App will be refree<br>now. | shed |
| ОК                                                               |      |

4. サブコンポーネントの更新中、[メディアステータス]->[カメラ]("MEDIA STATUS" -> "Camera")には、更新進 行状況が次のように表示されます。

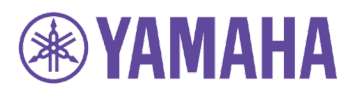

| <b>⊛ YAMAHA</b> | CS-700 D                    | evice      | Manager                    | LOGOUT 🕞 |
|-----------------|-----------------------------|------------|----------------------------|----------|
|                 |                             | <b>Q</b> o | *                          |          |
|                 | HOME                        |            |                            |          |
|                 |                             |            |                            |          |
|                 | SYSTEM STATUS               |            | MEDIA STATUS               |          |
|                 | IP Address: 10.134.121.176  |            | USB Call Status: Idle      |          |
|                 | Software Version: 1.3.0.4   |            | USB Audio Stream: Inactive |          |
|                 | Serial Number: CSS701002015 | L          | Camera: Fx3[27%]           |          |
|                 | RESTART DEVICE              |            | Privacy Door: Open         |          |
|                 |                             |            |                            |          |
|                 | DIALER STATUS               |            | DISCONNECTED               |          |
|                 | 0.0 Maart 0.0 0.0 0.0       |            | SIGGONINECTED              |          |
|                 |                             |            |                            | _        |

5. サブコンポーネントの更新が完了すると、次のように[Current]と表示されます。

6. すべてのサブコンポーネントの更新とファームウェアアップデートが完了すると、起動音が鳴り、ファームウェア Ver.1.3にて CS-700を使用できる状態になります。

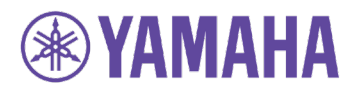

## CS-700サービスアプリケーション経由で更新する

- 1. PC / MacをCS-700に接続し、CS-700サービスアプリケーションを実行します。
- 2. [ツール]-> [更新]("Tools" -> "Update")に移動し、[ファームウェアの選択]("Select firmware")をクリッ クして、ファームウェアファイルを選択します。更新プロセスが開始されます

| ⊛¥,    | AMAHA           |      |               |                   |                       |               |                 |  |
|--------|-----------------|------|---------------|-------------------|-----------------------|---------------|-----------------|--|
|        |                 |      |               | f<br>Home         | Settings              | Tools         |                 |  |
| Update | Configuration   | Logs |               |                   |                       |               |                 |  |
| Select | a firmware file |      |               |                   |                       |               | Select firmware |  |
|        |                 |      |               |                   |                       |               |                 |  |
|        |                 |      |               |                   |                       |               |                 |  |
|        |                 |      |               |                   |                       |               |                 |  |
|        |                 |      |               |                   |                       |               |                 |  |
|        |                 |      |               |                   |                       |               |                 |  |
|        |                 |      |               |                   |                       |               |                 |  |
|        |                 |      |               |                   |                       |               |                 |  |
|        |                 |      |               |                   |                       |               |                 |  |
|        |                 |      |               |                   |                       |               |                 |  |
|        |                 |      |               |                   |                       |               |                 |  |
|        |                 |      |               |                   |                       |               |                 |  |
|        |                 |      |               |                   |                       |               |                 |  |
| Firmwa | re upload: 9%   | ]    | CS-700 Servic | e Application © Y | 'amaha 2018. All righ | its reserved. |                 |  |

- 3. メインシステムの更新が完了すると、CS-700は自動的に再起動し、サブコンポーネントの更新を開始します
- 4. サブコンポーネントの更新中、ホーム画面の[メディアステータス]->[カメラ] ("MEDIA STATUS" -> "Camera") には、更新進行状況が次のように表示されます。

| ⊛ YAMAHA                    |                                                         |  |
|-----------------------------|---------------------------------------------------------|--|
|                             | A & A                                                   |  |
|                             | Home Settings Tools                                     |  |
| Status                      |                                                         |  |
| Service application version | 1.0.0.71                                                |  |
| System Status               |                                                         |  |
| IP address                  | 10.134.121.176                                          |  |
| Software version            | 1.2.0.14                                                |  |
| Serial number               | CSS701002015                                            |  |
| MAC address                 | AC:44:F2:06:66:A0                                       |  |
| Bluetooth Status            |                                                         |  |
| Bluetooth Name              | Ryo CS-700 MP1                                          |  |
| Bluetooth MAC address       | 34:81:f4:39:33:15                                       |  |
| Bluetooth connection status | disconnected                                            |  |
| Bluetooth status            | Enabled                                                 |  |
| Media Status                |                                                         |  |
| Bluetooth call state        | idle                                                    |  |
| USB audio speaker stream    | closed                                                  |  |
| USB audio microphone stream | open                                                    |  |
| Camera status               | gw3[11%]                                                |  |
| Camera stream               | closed                                                  |  |
| Camera privacy door         | open                                                    |  |
|                             |                                                         |  |
| CS-700 S                    | Service Application © Yamaha 2018. All rights reserved. |  |
| Ready                       | -                                                       |  |

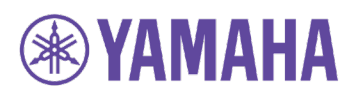

5. サブコンポーネントの更新が完了すると、次のように[Current]と表示されます。

|                             | <b>f</b>                   | *                | ् <b>२</b>          |
|-----------------------------|----------------------------|------------------|---------------------|
|                             | Home                       | Settings         | Tools               |
| tatus                       |                            |                  |                     |
| Service application version | 1.0.0.71                   |                  |                     |
| System Status               |                            |                  |                     |
| IP address                  | 10.134.1                   | 21.176           |                     |
| Software version            | 1.2.0.14                   |                  |                     |
| Serial number               | C\$\$7010                  | 002015           |                     |
| MAC address                 | AC:44:F2                   | 2:06:66:A0       |                     |
| Bluetooth Status            |                            |                  |                     |
| Bluetooth Name              | Ryo CS-                    | 700 MP1          |                     |
| Bluetooth MAC address       | 34:81:f4                   | :39:33:15        |                     |
| Bluetooth connection status | disconn                    | ected            |                     |
| Bluetooth status            | Enabled                    |                  |                     |
| Media Status                |                            |                  |                     |
| Bluetooth call state        | idle                       |                  |                     |
| USB audio speaker stream    | closed                     |                  |                     |
| USB audio microphone stream | open                       |                  |                     |
| Camera status               | Current                    |                  |                     |
| Camera stream               | closed                     |                  |                     |
| Camera privacy door         | open                       |                  |                     |
| Camera privacy door         | open                       |                  |                     |
| Pendu                       | CS-700 Service Application | © Yamaha 2018. A | Il rights reserved. |

6. すべてのサブコンポーネントの更新とファームウェアアップデートが完了すると、起動音が鳴り、ファームウェア Ver.1.3にて CS-700を使用できる状態になります。